## **CTD Data Processing**

Contributors to this document: Kate Yezhova, Janine Hunt, Pascal Guillot

This document discusses processing of the autonomous CTD dataset from the 2018 Southampton Island Marine Ecosystem Project (SIMEP). The procedure is based on what Janine and Kate were taught by Pascal, and the SBE Data Processing Manual (<u>https://www.seabird.com/asset-get.download.jsa?id=55174002258</u>). Page 20 of the manual outlines the steps for processing data.

Instrument: SBE 19plus V2 SeaCAT Profiler CTD SN7783 (Autonomous CTD)

Vessel: RV William Kennedy and its small boats

Cruise date: August 10-22, 2018

Spatial region: Hudson Bay

Notes: It does not appear WET Labs C-Star was functioning/set up properly during this cruise. Data was kept in the file in case someone knows how to fix it.

The following steps were taken to process the data:

- 1. Create the following folder structure:
  - a. 2018\_wk\_auto\_ctd\_sn7783
    - i. logbooks
    - ii. originals
    - iii. r\_scripts
    - iv. seabird\_psa\_and\_xmlcon
    - v. data
      - 1. 00\_raw
      - 2. 01\_datacnv
      - 3. 02\_section
      - 4. 03\_filter
      - 5. 04\_align
      - 6. 05\_ctmass
      - 7. 06\_loopedit
      - 8. 07\_derive
      - 9. 08\_binavg
      - 10. 09\_split
      - 11. 10\_final
- 2. Into the logbooks folder, place the ship logbook.
- 3. Into the originals folder, place all original data from the field (data files, logbooks, calibration files, etc.); zipped to prevent accidental modification.
- 4. Ensure CTD files all follow the same naming structure, and that the casts correspond to entries in the digital logbook.

- 5. The .xml file of the first cast was compared against the .xml file of the last cast, no differences in configuration or calibration values were found. The .xmlcon file was checked against calibration documents (except transmissometer calibration documents could not be found) to ensure all values were correct. The .xmlcon file was then checked against the first .xml file to ensure consistency; all checked out until volt channels, not sure where the .xml files take the offset and slope values from for the volt channels, but the values were the same as in the 2019 SIMEP .xml files.
- 6. Convert raw .hex files to .cnv files
  - a. SBE Data processing  $\rightarrow$  Run  $\rightarrow$  Data Conversion (#1)  $\rightarrow$  File Setup
    - i. Open 01\_DatCnv\_SN7783\_AUTOCTD.psa file from the seabird\_psa folder
    - ii. Under Instrument configuration file, load the .xmlcon file in the "seabird\_psa\_and\_xmlcon" folder
    - iii. Under Input directory, select all .hex files from "00\_raw" folder
    - iv. Under Output directory, select "01\_datacnv" folder
  - b. ... → Data Setup

1.

|                                                                                                    |          | ) |
|----------------------------------------------------------------------------------------------------|----------|---|
| File Options Help                                                                                                    |          |   |
| File Setup Data Setup Miscellaneous Header View                                                                                                    |          |   |
| Process scans to end of file                                                                                                    |          |   |
| Begin scans to skip over 0                                                                                                    |          |   |
| Scans to process                                                                                                    |          |   |
| Output format ASCII output 💌                                                                                                    |          |   |
| Convert data from Upcast and downcast                                                                                                    |          |   |
| Create file types Create converted data (.CNV) file only                                                                                                    | •        |   |
| Scan range duration [s] 2                                                                                                    |          |   |
| Merge separate header file Select Output Variables                                                                                                    |          |   |
| Merge separate header file Select Output Variables Source for start time in output.crv header                                                                                               |          |   |
| Merge separate header file Select Output Variables  Source for start time in output.crv header  Instrument's time stamp C System U                                                          | īc.      |   |
| Merge separate header file Select Output Variables  Source for start time in output crw header  Instrument's time stamp C System UT NMEA time C Upload tim                                  | °C<br>Ie |   |
| Merge separate header file Select Output Variables Source for start time in output crw header Instrument's time stamp C System UT NMEA time C Upload time Prompt for start time and/or note | ĩC<br>le |   |

2. Click Select Output Variables..., and choose the following:

| Seq. #   | Variable Name [unit]                                                  |   |  |  |  |  |  |
|----------|-----------------------------------------------------------------------|---|--|--|--|--|--|
| 1        | Scan Count                                                            |   |  |  |  |  |  |
| 2        | Descent Rate [m/s]                                                    |   |  |  |  |  |  |
| 3        | Pressure, Strain Gauge [db]                                           |   |  |  |  |  |  |
| 4        | Depth [salt water, m]                                                 |   |  |  |  |  |  |
| 5        | Temperature [ITS-90, deg C]                                           |   |  |  |  |  |  |
| 6        | ionductivity [mS/cm]                                                  |   |  |  |  |  |  |
| 7        | Salinity, Practical [PSU]                                             |   |  |  |  |  |  |
| 8        | Density [sigma-theta, kg/m^3]                                         | _ |  |  |  |  |  |
| 9        | Specific Volume Anomaly [10^-8 * m^3/kg]                              |   |  |  |  |  |  |
| 10       | Oxygen raw, SBE 43 [V]                                                |   |  |  |  |  |  |
| 11       | Oxygen, SBE 43 [umol/kg]                                              |   |  |  |  |  |  |
| 12       | Oxygen, SBE 43 (ml/l)                                                 |   |  |  |  |  |  |
| 13       | Oxygen, SBE 43 (% saturation)                                         |   |  |  |  |  |  |
| 14       | PAR/Irradiance, Biospherical/Licor [umol photons/m <sup>2</sup> /sec] |   |  |  |  |  |  |
| 15       | Fluorescence, WET Labs CDOM [mg/m^3]                                  | • |  |  |  |  |  |
| Seq. #   | Variable Name [unit]                                                  |   |  |  |  |  |  |
| 16       | Fluorescence, WET Labs ECO-AFL/FL [mg/m^3]                            |   |  |  |  |  |  |
| 17       | Beam Transmission, WET Labs C-Star [%]                                |   |  |  |  |  |  |
| 18       | Beam Attenuation, WET Labs C-Star [1/m]                               |   |  |  |  |  |  |
| 19       | Voltage 0                                                             |   |  |  |  |  |  |
| 20       | Voltage 1                                                             |   |  |  |  |  |  |
| 21       | Voltage 2                                                             |   |  |  |  |  |  |
| 22       | Voltage 3                                                             |   |  |  |  |  |  |
| 23       | RS-232 WET Labs raw counts 0                                          |   |  |  |  |  |  |
| 24       | RS-232 WET Labs raw counts 1                                          |   |  |  |  |  |  |
| 25       | RS-232 WET Labs raw counts 2                                          |   |  |  |  |  |  |
| 26       | Frequency 0                                                           |   |  |  |  |  |  |
| 27       | Frequency 1                                                           |   |  |  |  |  |  |
| 28       | Frequency 2                                                           |   |  |  |  |  |  |
|          | Lifer Deux                                                            |   |  |  |  |  |  |
| 29       | Julian Days                                                           |   |  |  |  |  |  |
| 29<br>30 | Julian Days                                                           | • |  |  |  |  |  |

- c. Click Start Process
- 7. Preparing an Excel sheet for taking notes
  - a. Open the 01\_datacnv folder
  - b. Select all files (Ctrl+A)
  - c. Hold shift, right click, select copy as path

b.

a.

- d. Go to Excel and paste (Ctrl+V)
- e. Select column A, go to Find & Select -> Replace -> Type out the beginning of the paths in "find what", and replace with blank. Type ".cnv" and replace with blank too.
- f. Add title row "cast id, start scan, end scan, notes"
- g. Save the file, titled "section.xlsx", into the logbooks folder
- 8. Plotting casts
  - a. SBE Data Processing  $\rightarrow$  Run  $\rightarrow$  Sea Plot (#20)  $\rightarrow$  File Setup
    - i. For Program setup file, choose 02\_SeaPlot\_SN7783\_AUTOCTD.psa

- ii. For Input directory, select all files in 01\_datacnv folder
- iii. For Output directory, select any folder (the plots do not get automatically saved)
- b.  $\rightarrow$  Plot Setup
  - i. Title: datacnv
  - ii. For variables, choose the following:
    - 1. y-axis: pressure
    - 2. x-axis 1: scan count
    - 3. hide other x-axes
- c. Click Start Process
- d. In the plot window select View ightarrow Show Cursor Position
- e. Record scan # of beginning of downcast (when the CTD begins a descend after acclimating at ~1-5m depth for some time), and the end of the upcast (just before the CTD comes out of water at the end) for each cast in the Excel sheet you created in the previous step.
- 9. Cutting out soaking period (must go one file at a time)
  - a. In SBE Data Processing: Run  $\rightarrow$  Section (#16)  $\rightarrow$  File Setup
    - i. Program setup file: 03\_Section\_SN7783\_AUTOCTD.psa
    - ii. Input: one cast at a time from 01\_datacnv. (Definitely not the most time efficient method but the simplest at this point, I am running out of time to test out different MATLAB/R scripts.)
    - iii. Output: 02\_section folder
  - b.  $\rightarrow$  Data Setup
    - i. Section based on: scan count
    - ii. Input minimum and maximum value for each cast and click Start Process, one cast at a time
- 10. Run the 01\_section\_check.R script to check that correct values were entered in the Section module and that none of the pressure/depth values ended up being negative (indicating measurements in the air).
- 11. Run the 02\_pump\_check.R script to ensure that the pump started working before the downcast began (the pump only starts working once the minimum conductivity frequency is met and the pump delay elapses).
  - a. 1 cast was flagged, re-sectioned to remove data before pump turned on.
- 12. Run the 03\_sal\_check.R to check the minimum conductivity measurements to ensure none of the samples were freshwater, as the processing steps are slightly different from seawater. SBE said in personal communication that the rough threshold for freshwater for data processing purposes is 0.6 S/m, i.e., 6 mS/cm.
  - a. No casts were flagged.
- 13. Filtering
  - a. SBE Data processing  $\rightarrow$  Run  $\rightarrow$  Filter (#2)  $\rightarrow$  File Setup
    - i. Program setup file: 04\_Filter\_SN7783\_AUTOCTD.psa
    - ii. Input directory: 02\_section folder (all casts)
    - iii. Output directory: 03\_filter folder
  - b. → Data Setup

- i. Low pass filter A, time constant (s): 1.0
- ii. Low pass filter B, time constant (s): 0.5
- iii. Specify Filters...
  - 1. Clear all
  - 2. Pressure, Strain Gauge (db): Low pass filter A
  - 3. Temperature (ITS-90, deg C): Low pass filter B
  - 4. Conductivity (mS/cm): Low pass filter B
- c. Click Start Process
- 14. Align CTD (advance parameters in time relative to pressure)
  - a. SBE Data processing  $\rightarrow$  Run  $\rightarrow$  Align CTD (#3)  $\rightarrow$  File Setup
    - i. Program setup file: 05\_Align\_SN7783\_AUTOCTD.psa
    - ii. Input directory: 03\_filter folder (all casts)
    - iii. Output directory: 04\_align folder
  - b.  $\rightarrow$  Data Setup  $\rightarrow$  Enter Advance Values
    - i. Clear all
    - ii. Temperature (ITS-90, deg C): +0.5 seconds
      - 1. This is the recommended value for SBE19plusV2 in the data processing manual
    - iii. Conductivity (mS/cm): +0.5 seconds
      - Note that the manual gives contradicting statements. First statement is: "For an SBE 19plus or 19plus V2 with a standard 2000-rpm pump, do not advance conductivity." Second statement is: "If temperature is advanced relative to pressure and you do not want to change the relative timing of temperature and conductivity, you must add the same advance to conductivity."
      - 2. Pascal applies a +0.5 second advance to both temperature and conductivity, Pascal's method will be followed.
    - iv. Oxygen raw, SBE43 (V): no advance
      - 1. The data processing manual suggests +3 to 7 seconds for an SBE19Plus
      - 2. Janine noted that this only works if the Oxygen raw, SBE43 (V) variable is being aligned. Janine tried several delays and the 0s delay seemed best for 2021 data.
      - 3. Pascal noted that at the beginning, he tried to estimate the right correction. You need to remove the gap between the downcast and upcast because of the long sensor response time. When you are going to apply a correction, you shift all oxygen values X seconds below their original place. Therefore, if you are moving at a speed of 1m/s, a +5 second shift would shift all values 5 m below where they were recorded. For oceanic waters with little variation, this could be okay. But for Arctic waters with chlorophyll maxima and oxygen peaks, this could create a big shift between these two events (SCM and O<sub>2</sub> peak). In Pascal's opinion, it is scientifically incorrect to create a gap between SCM and O<sub>2</sub> peak. Pascal either does not apply an oxygen correction, or he applies a 0.5s correction (same as for temperature and conductivity).

- c. Click Start Process
- 15. Cell Thermal Mass
  - a. As per the data processing manual, "Perform conductivity cell thermal mass correction if salinity accuracy of better than 0.01 PSU is desired in regions with steep gradients. Note: do not use Cell Thermal Mass for freshwater data."
  - b. SBE Data processing  $\rightarrow$  Run  $\rightarrow$  Cell Thermal Mass (#4)  $\rightarrow$  File Setup
    - i. Program setup file: 06\_CTMass\_SN7783\_AUTOCTD.psa
    - ii. Input directory: 04\_align folder (all casts)
    - iii. Output directory: 05\_ctmass folder
  - c.  $\rightarrow$  Data setup  $\rightarrow$  Correct primary conductivity values
    - i. Thermal anomaly amplitude (alpha): 0.04
    - ii. Thermal anomaly time constant (1/beta) = 8.0
  - d. Click Start Process
- 16. Loop Edit (flags scans with very low and backward velocity)
  - a. SBE Data processing  $\rightarrow$  Run  $\rightarrow$  Loop Edit (#5)  $\rightarrow$  File Setup
    - i. Program setup file: 07\_LoopEdit\_SN7783\_AUTOCTD.psa
    - ii. Input directory: 05\_ctmass folder (all casts)
    - iii. Output directory: 06\_loopedit folder
  - b.  $\rightarrow$  Data Setup
    - i. Minimum velocity type: Fixed minimum velocity
    - ii. Minimum CTD velocity (m/s): 0.05. Note that Pascal recommended using velocity < 0.1 m/s (as opposed to the SBE recommended 0.25 m/s).
    - iii. Uncheck "Remove surface soak"
    - iv. Check "Exclude scans marked bad"
  - c. Click Start Process
- 17. Derive (computes thermodynamic properties based on EOS-80 (practical salinity))
  - a. SBE Data processing  $\rightarrow$  Run  $\rightarrow$  Derive (#6)  $\rightarrow$  File Setup
    - i. Program setup file: 08\_Derive\_SN7783\_AUTOCTD.psa
    - ii. Instrument configuration file: 19-7783 with transmissometer.xmlcon
    - iii. Input directory: 06\_loopedit folder (all casts)
    - iv. Output directory: 07\_derive folder
  - b.  $\rightarrow$  Data Setup  $\rightarrow$  Select Derived Variables

Select Derived Variables

| Seq. # | Variable Name [unit]                     |
|--------|------------------------------------------|
| 1      | Density [density, kg/m^3]                |
| 2      | Density [sigma-theta, kg/m^3]            |
| 3      | Depth [salt water, m]                    |
| 4      | Oxygen, SBE 43 [ml/l]                    |
| 5      | Oxygen, SBE 43 [umol/kg]                 |
| 6      | Oxygen, SBE 43 [% saturation]            |
| 7      | Potential Temperature [ITS-90, deg C]    |
| 8      | Salinity, Practical [PSU]                |
| 9      | Specific Volume Anomaly [10^-8 * m^3/kg] |

i.  $\rightarrow$  Miscellaneous

i. Latitude when NMEA is not available: average starting latitude of all casts present in the merge\_key.xlsx (63.4851)

| <b>()</b> D | erive                                                                                                    |                                                                                                    |                                                               |                                             |             | _          |      | $\times$ |
|-------------|----------------------------------------------------------------------------------------------------|----------------------------------------------------------------------------------------------------|---------------------------------------------------------------|---------------------------------------------|-------------|------------|------|----------|
| File        | Options                                                                                                    | Help                                                                                                    |                                                               |                                             |             |            |      |          |
| File        | Setup Data                                                                                                    | Setup Misce                                                                                                   | ellaneous Hea                                                 | ader View                                   |             |            |      |          |
|             | This tab confi<br>Note: Values<br>Depth and Av<br>Latitude when<br>Average Soun<br>Minimum pres<br>Minimum salir | igures miscella<br>entered only i<br>verage Sound<br>n NMEA is no<br>nd Velocity—<br>ssure [db]<br>nity [psu] | aneous data fo<br>affect indicated<br>Velocity<br>t available | r calculations<br>d calculations<br>63.4851 | -<br>-      |            |      |          |
| [           | Potential Terr<br>A0 0                                                                                           | nperature Ano<br>A1                                                                                           | maly                                                          | A1 Multip                                   | olier Salin | ity        | •    |          |
| Γ.          | Oxygen                                                                                                    |                                                                                                    |                                                               |                                             |             |            |      |          |
|             | ✓ Apply Tau                                                                                                    | [s]<br>I correction                                                                                           | 2                                                             |                                             |             |            |      |          |
|             | Descent and                                                                                                    | Acceleration                                                                                                  |                                                               |                                             |             |            |      |          |
| ,           | Window size                                                                                                    | [s]                                                                                                    | 2                                                             | ſ                                           | Set         | to Default | s    |          |
|             | Start Proce                                                                                                    | ss                                                                                                    |                                                               |                                             | Ex          | it         | Cano | el       |

- d. Click Start Process
- e. Optional step that was not done: Use Derive TEOS-10 (absolute salinity) module to derive variables based on TEOS-10.

## 18. Bin Average

- a. SBE Data processing  $\rightarrow$  Run  $\rightarrow$  Bin Average (#8)  $\rightarrow$  File Setup
  - i. Program setup file: 09\_BinAvg\_SN7783\_AUTOCTD.psa
  - ii. Input directory: 07\_derive folder (all casts)
  - iii. Output directory: 08\_binavg folder
- b.  $\rightarrow$  Data Setup
  - i. Bin type: Pressure
  - ii. Bin size = 0.5

| 🚯 Bin Average                         |     |     | $\times$ |  |  |
|---------------------------------------|-----|-----|----------|--|--|
| File Options Help                     |     |     |          |  |  |
| File Setup Data Setup Header View     |     |     |          |  |  |
| Bin type Pressure                     |     |     |          |  |  |
| Bin size 0.5                          |     |     |          |  |  |
| ✓ Include number of scans per bin     |     |     |          |  |  |
| Exclude scans marked bad              |     |     |          |  |  |
| Begin scans to skip over 0            |     |     |          |  |  |
| End scans to omit 0                   |     |     |          |  |  |
| Min scans per bin 1                   |     |     |          |  |  |
| Max scans per bin 2147483647          |     |     |          |  |  |
| Cast to process Upcast and downcast 💌 |     |     |          |  |  |
| Include surface bin                   |     |     |          |  |  |
| Surface bin minimum value             |     |     |          |  |  |
| Surface bin maximum value             |     |     |          |  |  |
| Surface bin value                     |     |     |          |  |  |
| Start Process E                       | xit | Can | cel      |  |  |

c. Click Start Process

iii.

- 19. Split (splitting the downcast from upcast)
  - a. SBE Data processing  $\rightarrow$  Run  $\rightarrow$  Split (#17)  $\rightarrow$  File Setup
    - i. Program setup file: 10\_Split\_SN7783\_AUTOCTD.psa
    - ii. Input directory: 08\_binavg folder (all casts)
    - iii. Output directory: 09\_split folder
  - b. → Data Setup
    - i. Output files: upcast and downcast (it will rename each file for downcast with a "d" and upcast with a "u" in front of the file name)
    - ii. Check "Exclude scans marked bad"
  - c. Click Start Process
- 20. Merging with logbook (using R)
  - a. Run the 04\_final\_file.R script to merge CTD data with the logbook and output Excel and ODV files.
    - i. A file named "merge\_key.xlsx" was created and saved in the logbooks folder. This file lists which cast filenames correspond to which entries in the logbook, determined by the CTD start times and information in logbook notes.
      - 1. If the logbook notes indicated that the cast was bad, the cast was omitted from the final file.
      - 2. Some casts did not have corresponding entries in the logbook.
      - 3. Two CTDs were labeled as CTD 64 in the logbook, the second occurrence will be changed to CTD 64B in the R script for matching.
    - ii. It does not appear WET Labs C-Star was functioning/set up properly during this cruise. Data was kept in the file in case someone knows how to fix it.